# Application Guide for Employer-Sponsored Child Care Fund

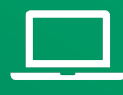

Learn about the grant opportunity and find details on eligibility and allowable expenses as well as a complete list of FAQs <u>online</u>.

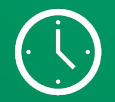

Applications must be submitted by Dec. 15 at 11:59 p.m. ET

## **About this Guide**

This guide is divided into two sections by application track. Understand your track and proceed to the corresponding section.

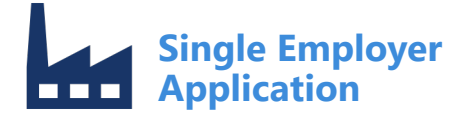

For a business/corporation employing 20 or more Indianabased employees.

Page 3

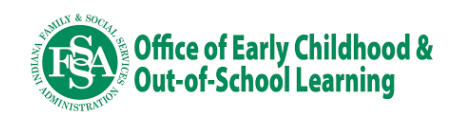

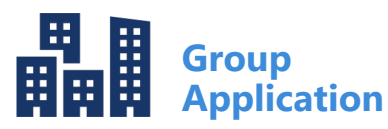

For either 1) a group of employers with 20 or more Indiana-based employees, or 2) a 501(c)(3) or 501(c)(6) community-based nonprofit applying on behalf of a group of local employers that collectively represent 20 or more Indiana-based employees. *Page 13* 

## **Employer-Sponsored Child Care Fund**

The Employer-Sponsored Child Care Fund is a \$25 million grant effort developed in partnership between the Office of Early Childhood and Out-of-School Learning and the Indiana Chamber of Commerce. The effort, which Gov. Holcomb detailed in his 2023 Next Level Agenda, aims to mobilize Indiana's business community to support the state's growing child care needs.

Grant awards provide seed funding for employers and nonprofit organizations to create or expand employer-sponsored child care benefits for Hoosier families. Funding is available to support the implementation of a range of child care benefit offerings, enabling employers and communities of all sizes to participate.

For more information, visit the Employer-Sponsored Child Care Fund webpage.

For questions or assistance with this application, please contact OECOSLDirector@fssa.IN.gov.

#### **Eligibility**

To be eligible for this opportunity, applicants must be:

- A business or corporation employing 20 or more Indiana-based employees;
- A group of employers with a total of 20 or more Indiana-based employees; OR
- A 501(c)(3) or 501(c)(6) community-based nonprofit organization (i.e., community foundations, chambers of commerce, United Way agencies, coalitions, etc.) applying on behalf of a group of local employers to collectively represent 20 or more Indiana-based employees.

Note: All entities included in the application, including lead applicants and supporting partners, must be located in Indiana and be in good standing with the Indiana Secretary of State Office.

Child care providers are not eligible to apply for this opportunity.

#### Allowable Caps

Award amounts are capped based on employer size using the chart below. Applicants that request more than their award cap will be disqualified.

| # of Total IN Employees Represented by Applicant | Award Cap |
|--------------------------------------------------|-----------|
| 1,000+                                           | \$750,000 |
| 500-999                                          | \$350,000 |
| 250-499                                          | \$200,000 |
| 100-249                                          | \$100,000 |
| 50-99                                            | \$50,000  |
| 20-49                                            | \$25,000  |

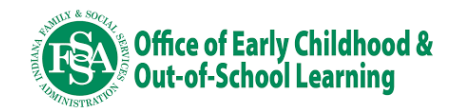

Guide for Single Employer Application

For a business/corporation employing 20 or more Indiana-based employees.

Note: Applicants must be located in Indiana and be in good standing with the Indiana Secretary of State Office

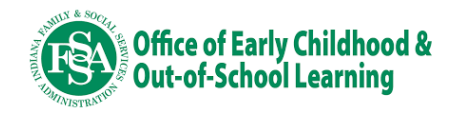

#### Step 1: Log in to Access Indiana.

To apply, visit <u>https://childcaregrants.fssa.in.gov/</u> and log in with Access Indiana.

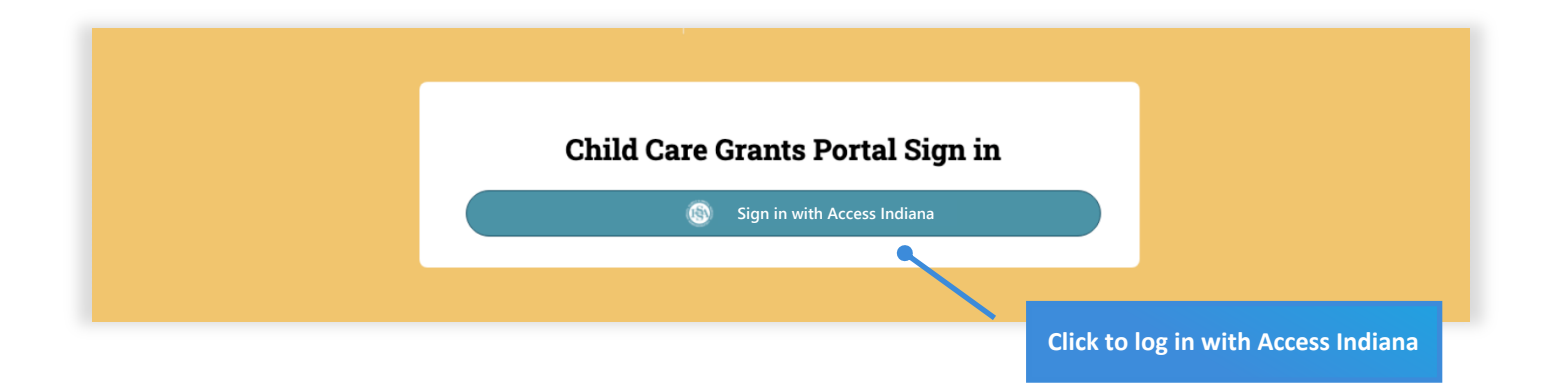

### Step 2: Access the Grant Portal.

Once logged in, click the Employer-Sponsored Child Care Fund tile.

| BuildLearnGrow | Available In Progress Completed Information Only Reporting  |
|----------------|-------------------------------------------------------------|
| Forms          |                                                             |
| User Settings  | Available Forms                                             |
| Need Help?     |                                                             |
| Sign out       | Employer-Sponsored Child Care<br>Fund                       |
|                | SUBMISSIONS DUE NOVEMBER 22ND, AT 11:59 PM ET               |
|                | Employer-Sponsored Child Care Fund                          |
|                | 20-30 MINUTES TO COMPLETE  Click on the "Employer-Sponsored |
|                | Child Care Fund" tile                                       |
|                |                                                             |
|                |                                                             |

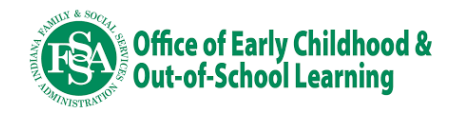

#### Step 2: Review grant eligibility and click Start Application.

Review the grant overview and eligibility requirements. If you meet all eligibility requirements, click "Start Form" to proceed.

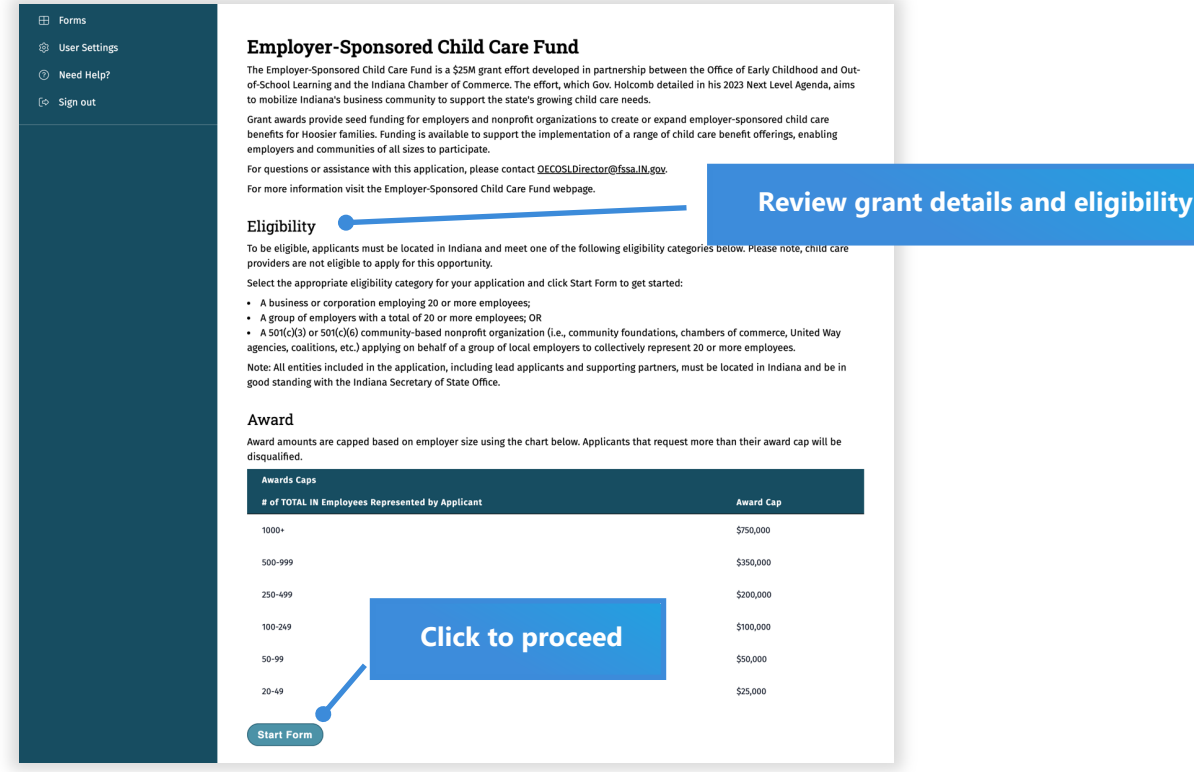

#### Step 3: Select your application track.

Click the "Single Employer Application" tile.

| ns                        | Application Tracks                                                                                                    | /                                                                    | Application"                                                           |
|---------------------------|----------------------------------------------------------------------------------------------------|----------------------------------------------------------------------|------------------------------------------------------------------------|
| eer Settings<br>eed Help? | Select a track to begin your application.                                                                                                    |                                                                      | Office of Early Childhood and Out-<br>his 2023 Next Level Agenda, aims |
| gn out                    | Group Application                                                                                                    | Single Employer<br>Application                                       | loyer-sponsored child care<br>e benefit offerings, enabling            |
|                           | Grants for a group application may<br>be for the following two groups:<br>• Group of Employers with a total<br>of 20 or more employees.<br>• Sot(C(3) or Sot(C(6) community<br>based nonproft organizations (i.e. | Grants for a business or corporation employing 20 or more employees. | , kalen Dessenato skild ess                                            |
|                           | community foundations, chambers<br>of commerce, United Way agencies,<br>coalitions, etc.) applying on behalf<br>of a group of local employers to<br>collectively represent 20 or more<br>employees.               |                                                                      | ers of commerce, United Way                                            |
|                           |                                                                                                    |                                                                      | e located in Indiana and be in                                         |

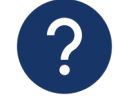

#### Have questions about eligibility?

For eligibility questions, please email <u>OECOSLDirector@fssa.in.gov</u>or contact your local <u>Child Care Resource</u> and <u>Referral agency</u>.

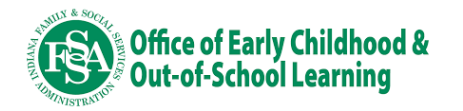

#### **Step 4: Complete the Workforce and Related Child Care Needs page.**

Provide information regarding your current workforce. Applicants are encouraged to be clear and concise in their responses.

|                                | and Related<br>Child Care<br>Needs | Information        | Expense<br>Categories | Request for<br>Funding | Budget              | Letters of<br>Support | Conditions       | Keview      |           |           |
|--------------------------------|------------------------------------|--------------------|-----------------------|------------------------|---------------------|-----------------------|------------------|-------------|-----------|-----------|
| Workforce and                  | Related Ch                         | ild Care           | Needs                 |                        |                     |                       |                  |             | Save Help | o Links 👻 |
| Please provide information re  | garding your current               | workforce and th   | eir related child     | d care needs.          |                     |                       |                  |             |           |           |
| Total number of current emp    | oyees (full-time equiv             | alent)             |                       |                        |                     |                       |                  |             |           |           |
|                                |                                    |                    |                       |                        |                     |                       |                  |             |           |           |
| Total number of current India  | na-based employees                 | full-time equiva   | lent)                 |                        |                     |                       |                  |             |           |           |
|                                |                                    |                    |                       |                        |                     |                       |                  |             |           |           |
| Estimated percentage of India  | ana-based workforce v              | vith children age  | s 0 to 12 who m       | ay need child care     | e services (full-ti | me equivalent)        |                  |             |           |           |
|                                |                                    |                    |                       |                        |                     |                       |                  |             |           |           |
| Please share the methods cu    | rently used to collect             | and monitor you    | r Indiana-base        | d workforce's child    | d care needs. (20   | 00 character lim      | t)               |             |           |           |
|                                |                                    |                    |                       |                        |                     |                       |                  |             |           |           |
|                                |                                    |                    |                       |                        |                     |                       |                  |             |           |           |
| Describe child care benefits ( | if any) you currently o            | ffer to your India | na-based work         | force. (2000 chara     | cter limit)         |                       |                  |             |           |           |
|                                |                                    |                    |                       |                        |                     |                       |                  |             |           |           |
|                                |                                    |                    |                       |                        |                     |                       |                  |             |           |           |
| Describe the barriers that pre | vent you from offerin              | g or expanding c   | hild care benefi      | its to meet the nee    | eds of your India   | ina-based workfo      | rce. (2000 chara | cter limit) |           |           |
|                                |                                    |                    |                       |                        |                     |                       |                  |             |           |           |
|                                |                                    |                    |                       |                        |                     |                       |                  |             |           |           |

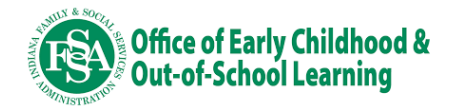

## **Step 5: Complete the Applicant Information page.**

Provide basic information regarding your company/organization and list a point of contact.

| Applicant Information                                                                                                    |                                                                                                    |                                                                                                    |                                                                                                    |                                    |
|----------------------------------------------------------------------------------------------------|----------------------------------------------------------------------------------------------------|----------------------------------------------------------------------------------------------------|----------------------------------------------------------------------------------------------------|------------------------------------|
| <br>Provide information regarding the company                                                                                                    | <b>1</b><br>y/organization applying for this grant oppo                                                                                                    | ortunity.                                                                                                    | Save Help Links                                                                                                    | •                                  |
| Organization Legal Name .*                                                                                                    |                                                                                                    |                                                                                                    | EIN :                                                                                                    |                                    |
|                                                                                                    |                                                                                                    |                                                                                                    |                                                                                                    |                                    |
| Street *                                                                                                    |                                                                                                    |                                                                                                    | Example: 12-3456789                                                                                                    |                                    |
| Street."                                                                                                    |                                                                                                    |                                                                                                    |                                                                                                    |                                    |
| City *                                                                                                    | County *                                                                                                    | State *                                                                                                    | Zip *                                                                                                    |                                    |
| Select a city                                                                                                    | Select a county                                                                                                    | Select a state                                                                                                    |                                                                                                    |                                    |
| If your city is not listed in the dropdown, type it and pres                                                                                                    | is enter. If your county is not l<br>dropdown, type it and                                                                                                    | listed in the<br>d press enter.                                                                                                    |                                                                                                    |                                    |
| Website                                                                                                    |                                                                                                    |                                                                                                    |                                                                                                    |                                    |
|                                                                                                    |                                                                                                    |                                                                                                    |                                                                                                    |                                    |
| Category *                                                                                                    |                                                                                                    |                                                                                                    |                                                                                                    |                                    |
|                                                                                                    |                                                                                                    |                                                                                                    |                                                                                                    | _                                  |
| Which ONE best describes your company/organizat Describe your organization. (What services                                                                                                    | iion?<br>or goods does your organization provide, h                                                                                                    | now long has your organization existed, e                                                                                                    | tc.) <u>*</u> (2000 character limit)                                                                                                    |                                    |
| Which ONE best describes your company/organizat<br>Describe your organization. (What services<br>Upload your organization's most recently si<br>workforce. Please see a sample Form 941 he<br>Choose File No file chosen                                                                                                    | ion?<br>or goods does your organization provide, f<br>ubmitted IRS form 941 (Employer's QUARTE<br>ere. Note that Box 1 must be filled out*                                                     | now long has your organization existed, e<br>RLY Federal Tax Return form). This form v                                                              | rill be used to validate the size of your                                                                                                    | r mos                              |
| Which ONE best describes your company/organizat<br>Describe your organization. (What services<br>Upload your organization's most recently s<br>workforce. Please see a sample Form 941 he<br>Choose File No file chosen<br>Applicant Contact Info<br>Primary Contact                                                                | or goods does your organization provide, f<br>ubmitted IRS form 941 (Employer's QUARTE<br>ere. Note that Box 1 must be filled out*                                                             | now long has your organization existed, e<br>RLY Federal Tax Return form). This form v                                                              | tc.) <u>*</u> (2000 character limit)<br>/ill be used to validate the size of your<br>Attach you<br>quarterly fo<br>form, whic                                                          | r mos<br>edera<br>h will           |
| Which ONE best describes your company/organizat<br>Describe your organization. (What services<br>Upload your organization's most recently si<br>workforce. Please see a sample Form 941 he<br>Choose File No file chosen                                                                                                    | or goods does your organization provide, h<br>ubmitted IRS form 941 (Employer's QUARTE<br>ere. Note that Box 1 must be filled out. *<br>Dormation                                              | how long has your organization existed, e<br>RLY Federal Tax Return form). This form v                                                              | tc.) * (2000 character limit)<br>vill be used to validate the size of your<br>Attach you<br>quarterly fo<br>form, whic<br>validate the                                                 | r mos<br>edera<br>h will<br>e size |
| Which ONE best describes your company/organizat<br>Describe your organization. (What services<br>Upload your organization's most recently st<br>workforce. Please see a sample Form 941 ht<br>Choose File No file chosen<br>Applicant Contact Info<br>Primary Contact<br>First Name *                                               | ion?<br>or goods does your organization provide, h<br>ubmitted IRS form 941 (Employer's QUARTE<br>ere. Note that Box 1 must be filled out*<br>Drmation                                         | now long has your organization existed, e<br>RLY Federal Tax Return form). This form v<br>Title <u>*</u>                                            | tc.) * (2000 character limit)<br>vill be used to validate the size of your<br><b>Attach you</b><br><b>quarterly fo</b><br><b>form, whic</b><br><b>validate the</b><br><b>workforce</b> | r mos<br>edera<br>h will<br>e size |
| Which ONE best describes your company/organizat<br>Describe your organization. (What services<br>Upload your organization's most recently si<br>workforce. Please see a sample Form 941 he<br>Choose File No file chosen<br>Applicant Contact Infor<br>Primary Contact<br>First Name *                                              | or goods does your organization provide, f<br>ubmitted IRS form 941 (Employer's QUARTE<br>erg. Note that Box 1 must be filled out. *<br>Drmation                                               | now long has your organization existed, e RLY Federal Tax Return form). This form w Title .:                                                        | tc.) <u>*</u> (2000 character limit)<br>ill be used to validate the size of your<br>Attach you<br>quarterly fo<br>form, whic<br>validate the<br>workforce                              | r mos<br>edera<br>h will<br>e size |
| Which ONE best describes your company/organizat<br>Describe your organization. (What services<br>Upload your organization's most recently si<br>workforce. Please see a sample Form 941 hs<br>Choose File No file chosen<br>Applicant Contact Infor<br>Primary Contact<br>First Name .*<br>Email .*                                 | ion? or goods does your organization provide, h ubmitted IRS form 941 (Employer's QUARTE ere. Note that Box 1 must be filled out* ormation Last Name * Secondary conta                         | now long has your organization existed, e RLY Federal Tax Return form). This form v                                                                 | tc.) <u>*</u> (2000 character limit)<br>/ill be used to validate the size of your<br>Attach you<br>quarterly form, whic<br>validate the<br>workforce                                   | r mos<br>edera<br>h will<br>e size |
| Which ONE best describes your company/organization<br>Describe your organization. (What services<br>Upload your organization's most recently sive<br>workforce. Please see a sample Form 941 he<br>Choose File No file chosen<br>Applicant Contact Infor<br>Primary Contact<br>First Name *<br>Email *                              | or goods does your organization provide, f<br>ubmitted IRS form 941 (Employer's QUARTE<br>ere. Note that Box 1 must be filled out. *<br>ormation<br>Last Name *<br>Secondary conta             | now long has your organization existed, e RLY Federal Tax Return form). This form v Title * Phone * Act is optional                                 | tc.) <u>*</u> (2000 character limit)<br>vill be used to validate the size of your<br>Attach you<br>quarterly fo<br>form, whice<br>validate the<br>workforce                            | r mos<br>edera<br>h will<br>e size |
| Which ONE best describes your company/organizat<br>Describe your organization. (What services<br>Upload your organization's most recently si<br>workforce. Please see a sample Form 941 he<br>Choose File No file chosen<br>Applicant Contact Info<br>Primary Contact<br>First Name *<br>Email *<br>Secondary Contact<br>First Name | or goods does your organization provide, h<br>ubmitted IRS form 941 (Employer's QUARTE<br>ere. Note that Box 1 must be filled out*<br>ormation<br>Last Name .*<br>Secondary conta<br>Last Name | how long has your organization existed, e RLY Federal Tax Return form). This form v Title .* Phone .* Act is optional Title                         | tc.) * (2000 character limit)<br>vill be used to validate the size of your<br>Attach you<br>quarterly fo<br>form, whic<br>validate the<br>workforce                                    | r mos<br>edera<br>h will<br>e size |
| Which ONE best describes your company/organizat<br>Describe your organization. (What services<br>Upload your organization's most recently si<br>workforce. Please see a sample Form 941 hs<br>Choose File No file chosen<br>Applicant Contact Info<br>Primary Contact<br>First Name *<br>Email *<br>Secondary Contact<br>First Name | or goods does your organization provide, h ubmitted IRS form 941 (Employer's QUARTEI ere. Note that Box 1 must be filled out*  Drmation Last Name * Last Name Last Name                        | now long has your organization existed, e RLY Federal Tax Return form). This form v RLY Federal Tax Return form). This form v Title * Phone * Title | tc.) <u>*</u> (2000 character limit)<br>ill be used to validate the size of your<br><b>Attach you</b><br><b>quarterly fo</b><br>form, whic<br>validate the<br>workforce                | r mos<br>edera<br>h will<br>e size |

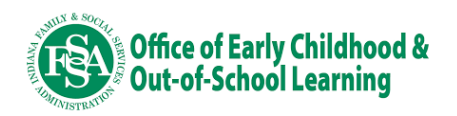

# **Step 6: Select an Allowable Expense Category for your funding request.**

Carefully review the allowable expense categories and select the one in which you'd like to request funding. You may only apply under one category.

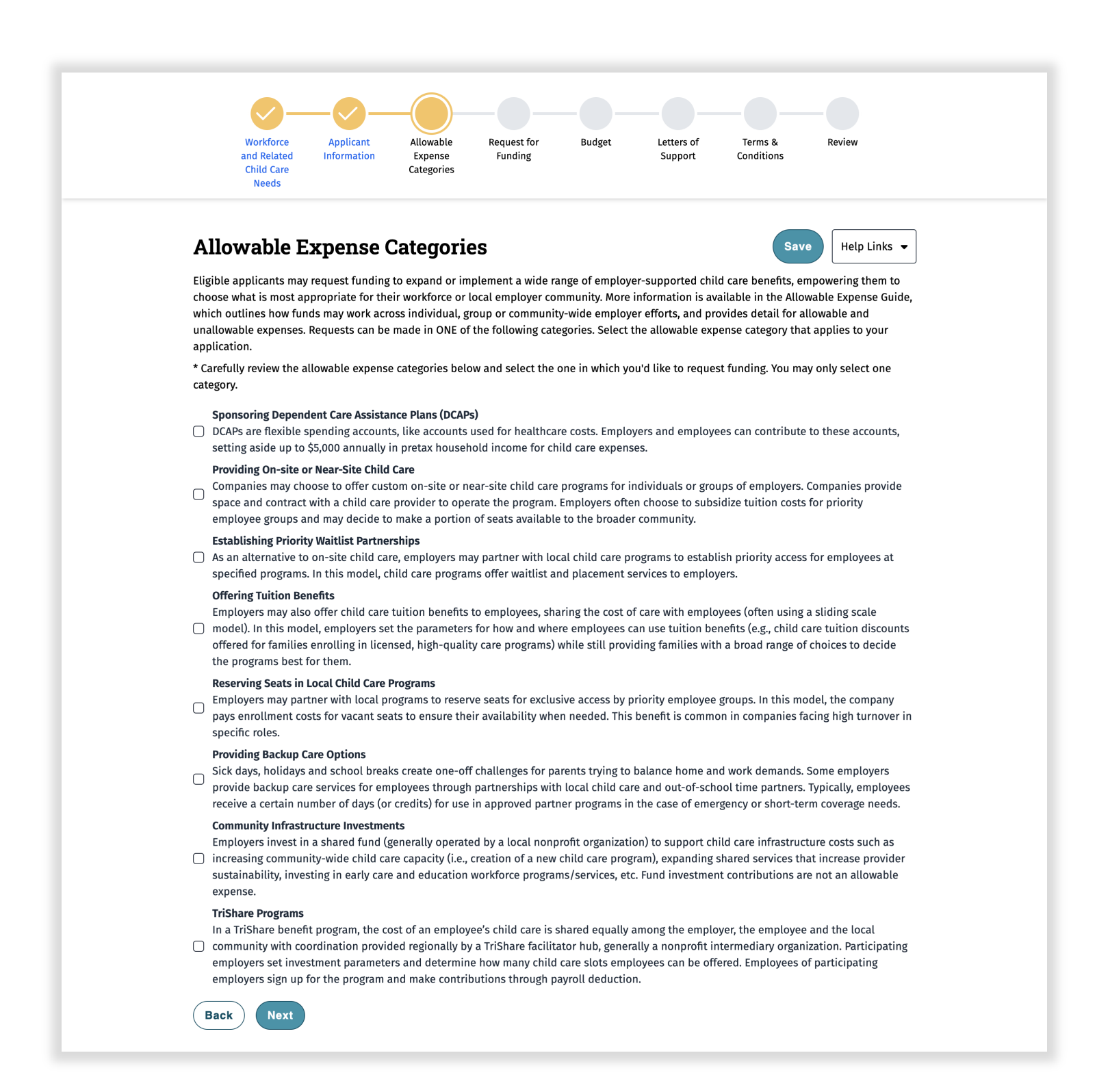

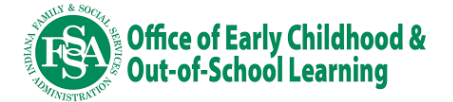

## **Step 7: Complete the Request for Funding page.**

Describe how you propose to use funding. Applicants are encouraged to be clear and concise in their responses. Responses are limited to 2,000 characters.

| and Rela<br>Child C<br>Need                                                        | ted Information                                  | Allowable                               | Request for                              | Budget                                   | Letters of                            | Terms &                                    | Review                                                             |
|------------------------------------------------------------------------------------|--------------------------------------------------|-----------------------------------------|------------------------------------------|------------------------------------------|---------------------------------------|--------------------------------------------|--------------------------------------------------------------------|
|                                                                                    | ire<br>S                                         | Expense<br>Categories                   | Funding                                  | ·                                        | Support                               | Conditions                                 |                                                                    |
| Request for Fu                                                                     | nding                                            |                                         |                                          |                                          |                                       |                                            | Save Help Links                                                    |
| Please describe how you prop                                                       | ose to use funds to ac                           | dress the child o                       | care needs of you                        | ır workforce.                            |                                       |                                            |                                                                    |
| Please describe your propose                                                       | d uses of funds. Additi                          | ionally, please pr                      | rovide a detailed                        | description of he                        | ow the requested                      | l funding will be u                        | used to help address the unmet                                     |
|                                                                                    |                                                  |                                         |                                          |                                          |                                       |                                            |                                                                    |
| Please describe the outcomes                                                       | expected to be achiev                            | ved through this                        | effort including i                       | mpacts on busin                          | ess and support                       | for families. (200                         | 0 character limit)                                                 |
|                                                                                    |                                                  |                                         |                                          |                                          |                                       |                                            |                                                                    |
| Describe how the proposed w                                                        | o of funds holds to as                           | dross the shild                         | care people of the                       | workforce this a                         | polication reprov                     | contra (2000 char                          | ector limit)                                                       |
| bescribe now the proposed as                                                       | e of funds helps to ac                           | idress the child o                      | care needs of the                        | workforce this a                         | pplication repres                     | sents. (2000 chara                         |                                                                    |
|                                                                                    |                                                  |                                         |                                          |                                          |                                       |                                            |                                                                    |
| Please describe in detail your character limit)                                    | implementation plan                              | including key tir                       | nelines and miles                        | stones. Please de                        | scribe how you p                      | olan to spend all 1                        | funds within 12 months. (2000                                      |
|                                                                                    |                                                  |                                         |                                          |                                          |                                       |                                            |                                                                    |
| Describe any partners that wi                                                      | I support the impleme                            | entation of your                        | proposed effort a                        | and the roles eac                        | h will play (2000                     | character limit)                           |                                                                    |
|                                                                                    | r support the impleme                            | entation of your                        | proposed enorra                          | and the fotes eac                        | n witt play. (2000                    | character unity                            |                                                                    |
|                                                                                    |                                                  |                                         |                                          |                                          |                                       |                                            |                                                                    |
| Please describe your plan for character limit)                                     | how these grant funds                            | s will allow for a                      | continued and su                         | ustainable path t                        | o child care for y                    | our workforce aft                          | er the grant period ends. (2000                                    |
|                                                                                    |                                                  |                                         |                                          |                                          |                                       |                                            |                                                                    |
| Please describe how you cons<br>used to support local child-ca<br>character limit) | idered both the streng<br>re providers and famil | gths and needs o<br>lies that are in vi | of your local comr<br>ulnerable situatio | munity in develo<br>ons (i.e. financiall | ping your propos<br>y, geographically | ed use of funds, i<br>, or culturally disc | including how grant funds will be<br>enfranchised families). (2000 |
|                                                                                    |                                                  |                                         |                                          |                                          |                                       |                                            |                                                                    |
|                                                                                    |                                                  |                                         |                                          |                                          |                                       |                                            |                                                                    |

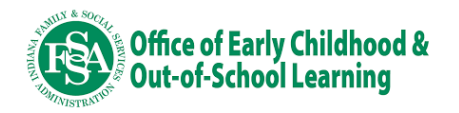

## Step 8: Provide your project budget.

Complete the budget template regarding your proposed use of funds. Include the total cost of implementing your project, the funds you are requesting through this opportunity and any funding you are providing. Remember, applicants must contribute at a minimum an additional 10% of the total funding request through in-kind or monetary contributions.

If awarded, grantees will be required to submit a finalized implementation plan to the state. When the finalized implementation plan is approved by the state, you may be compensated for up to 30% of your total grant dollar request at the time of receipt of the approved implementation plan.

| <form>         Species       Periods         Production of the production of the produ</form>                                                                                  |
|----------------------------------------------------------------------------------------------------|
| Provide budget detail regarding your proposed use of funds. For each line, name the budget item, provide a brief description, add cost assumptions, and enter the tota funding requested. For additional direction, please see the example in failes, or the Allovable Expense Guide list in the Heip Links. Please include all project costs associated with an allowable expense category even if no funds are being requested to fund the item. Applicants must contribute at a minimum, an additional 10% of the total requested funding, either in in-faind or monetary contributions. Be sure the contribution is well commented. In kind match needs to be quantifable, and you need to determine and document a date by which it will be met. The requested funding must be positive and cannot be more than the award cap based on number of Indiana-based employees. Because you have 24.0 Indiana-based employees your ward cap is 254.000. Portion of Requested Funds to be Compensated at the Time of Implementation Plan Approval The avarded, Grantees will be required to submit a finalized implementation plan to the State. When the finalized implementation plan is approved by the State, you may compass and for up to 30% of your total grant request (0-30%) that you request is paid out for the receipt of approved implementation plan. Please indicate the percent of your total grant request (0-30%) that you request is paid out for the receipt of approved implementation plan. Please indicate the percent of your total grant request (0-30%) that you request is paid out for the receipt of approved implementation plan. Please indicate the percent of your total grant request (0-30%) that you request is paid out for the receipt of approved implementation plan. Please indicate the percent of your total grant request (0-30%) that you request is paid out for the receipt of approved implementation plan. Please indicate the percent of your total grant request (0-30%) that you request is paid out for the receipt of approved implementation plan. Please indicate plan                                     |
| Please include all project costs associated with an allowable expense category even if no funds are being requested to fund the item.         Presse include all project costs associated with an allowable expense category even if no funds are being requested to fund the item.         And commented. In kind match needs to be quantifiable, and you need to determine and document a date by which it will be met.         The requested funding must be positive and cannot be more than the award cap based on number of Indiana-based employees. Because you have 24.0 Indiana-based employees, your award cap is \$25,000.         Portion of Requested Funds to be Compensated at the Time of Implementation plan is approved by the State, you may compensated for up to 30% of your total grant dellar request the time of receipt of the approved implementation plan.         Please indicate the percent of your total grant dellar request to the tor of receipt of the receipt of approved implementation plan.         Offering Tuition Benefits         term Set Up Fre       Le. Cost associated with care assistance plan set up       Le. Cost Assumptions       Ex 5000         • Add an Item         Diplicant Contributions       Lem       Select Contribution Type       Valuation         • Add an Item       Brief Description       Valuation Assumptions       Contribution Type       Valuation         • Add an Item       Brief Description       Valuation Assumptions       Contribution Type       Valuation         • Add an Item       Brief Description       Valuation Assump                                                                                                    |
| Applicants must contribute at a minimum, an additional 10% of the total requested funding, either in in -kind or monetary contributions. Be sure the contribution is well documented. In kind match needs to be quantifiable, and you need to determine and document a date by which it will be met. The requested funding must be positive and cannot be more than the award cap based on number of Indiana-based employees. Because you have 24.0 Indiana-based employees, your award cap is \$25,000. Portion of Requested Funds to be Compensated at the Time of Implementation Plan Approval If awarded, Grantees will be required to submit a finalized implementation plan to the State. When the finalized implementation plan is approved by the State, you may compensated for up to 30% of your total grant dollar request at the time of receipt of the approved implementation plan. Please indicate the percent of your total grant request (0-30%) that you request is paid out for the receipt of approved implementation plan Offering Tuition Benefits  tem Brief Description Cost Assumptions Funding Request Cost associated with care assistance plan set up Cost of so per employees for up to 100 employees through ABCD Bank Ex Stond Contribution Type Add an Item Budget Summary Sol (0.0% of Total Funding Request) Sol (0.0% of Total Funding Request) Sol (0.0% of Total Funding Reque                                    |
| The requested funding must be positive and cannot be more than the award cap based on number of Indiana-based employees. Because you have 24.0 Indiana-based employees, your award cap is \$25,000. Portion of Requested Funds to be Compensated at the Time of Implementation Plan Approval If awarded, Grantees will be required to submit a finalized implementation plan to the State. When the finalized implementation plan is approved by the State, you may compensated for up to 30% of your total grant request at the time of receipt of the approved implementation plan. Please indicate the percent of your total grant request (0:30%) that you request is paid out for the receipt of approved implementation plan Please indicate the percent of your total grant request (0:30%) that you request is paid out for the receipt of approved implementation plan Please indicate the percent of your total grant request (0:30%) that you request is paid out for the receipt of approved implementation plan Please indicate the percent of your total grant request (0:30%) that you request is paid out for the receipt of approved implementation plan Please indicate the percent of your total grant request of 0:30% of your request is paid out for the receipt of approved implementation plan Please indicate the percent of your total grant request of 0:30% of xour total grant request of the approved implementation plan Please indicate the percent of your total grant dual request plan set up Please indicate the percent of your total grant dual request Please indicate the percent of your total grant dual request Please indicate the percent of your total funding Request Please indicate for up to xot approved implementation Please indicate for up to xot approved implementation Please indicate for up to xot approved implementation Please indicate for up to xot approved implementation Please indicate for up to xot approved implementation Please indicate for up to xot approved implementation Please indicate for up to xot approved implementation Please indicate                                     |
| Portion of Requested Funds to be Compensated at the Time of Implementation Plan Approval If awarded, Grantees will be required to submit a finalized implementation plan to the State. When the finalized implementation plan is approved by the State, you may compensated for up to 30% of your total grant dollar request at the time of receipt of the approved implementation plan. Please indicate the percent of your total grant request (0-30%) that you request is paid out for the receipt of approved implementation plan  Differing Tuition Benefits  tem Brief Description Cost Assumptions Funding Request Cost associated with care assistance plan set up Cost is based on quote received of \$50 per employee for up to 100 employees through ABCD Bank Ex 55000  Add an Item Budget Summary Cost Assumptions Total Applicant Contribution (Separate from the Total Funding Request) So (0.0% of Total Funding Request) So Portion of Requested Funds to be Compensated at the Time of Implementation Plan Approval So                                                                                                    |
| If awarded, Grantees will be required to submit a finalized implementation plan to the State. When the finalized implementation plan is approved by the State, you may compensated for up to 30% of your total grant dollar request at the time of receipt of the approved implementation plan. Please indicate the percent of your total grant request (0-30%) that you request is paid out for the receipt of approved implementation plan  Offering Tuition Benefits  Item Brief Description Cost Assumptions Funding Request  Ex. Plan Set Up Fee EX. Cost associated with care assistance plan set up EX. Cost is based on quote received of 550 per employee for up to 100 employees through ABCD Bank Ex. Stone  Add an Item Budget Summary Total Applicant Contribution (Separate from the Total Funding Request) \$0 (0.0% of Total Funding Request) \$0 (0.0% of Total Funding R |
| Please indicate the percent of your total grant request (0-30%) that you request is paid out for the receipt of approved implementation plan  Offering Tuition Benefits  Item Brief Description Cost Assumptions Funding Request  Ex. Plan Set Up Fee Ex. Cost associated with care assistance plan set up Ex. Cost is based on quote merived of \$50 per employees for up to 100 employees through ABCD Bank Ex. \$5000  Add an item  Applicant Contributions  Item Brief Description Valuation Assumptions Contribution Type Valuation  Add an item  Budget Summary  Total Applicant Contribution (Separate from the Total Funding Request) \$0  Portion of Requested Funds to be Compensated at the Time of Implementation Plan  Approval  S0                                                                                                    |
| Offering Tuition Benefits         Item       Brief Description       Cost Assumptions       Funding Request         Ex. Plan Set Up Fee       Ex. Cost associated with care assistance plan set up       Ex. Cost is based on quote received of 550 per<br>employee for up to 100 employees through ABCD Bank       Ex. 5000         + Add an Item       Applicant Contributions       Exemployee Contribution Type       Valuation         • Add an Item       Brief Description       Valuation Assumptions       Contribution Type       Valuation         • Add an Item       Budget Summary       Select Contribution Type       Valuation         • Add an Item       Select Contribution Type       Valuation         • Device of Total Funding Request)       Select Contribution Type       Valuation         • Add an Item       Budget Summary       So       So         • Dortion of Requested Funds to be Compensated at the Time of Implementation Plan       So       So       Budget summary tot auto-calculate as your auto-calculate as your auto-calculate as you                                                                                                    |
| Offering Tuition Benefits         Item       Brief Description       Cost Assumptions       Funding Request         Ex Plan Set Up Fee       Ex Cost associated with care assistance plan set up       Ex Cost is based on quote received of \$50 per<br>employee for up to 100 employees through ABCD Bank       Ex 5000         • Add an Item         Applicant Contributions       Contribution Type       Valuation         • Add an Item         Budget Summary       Total Applicant Contribution (Separate from the Total Funding Request)       Total Funding Request       Solect Contribution Type       Valuation         • Add an Item         Budget Summary       Total Applicant Contribution (Separate from the Total Funding Request)       Total Funding Request       So         • Portion of Requested Funds to be Compensated at the Time of Implementation Plan<br>Approval       So       Budget summary tot<br>auto-calculate as you                                                                                                    |
| Item     Brief Description     Cost Assumptions     Funding Request       Ex. Plan Set Up Fee     Ex. Cost associated with care assistance plan set up     Ex. Cost is based on quote received of \$50 per<br>employee for up to 100 employees through ABCD Bank     Ex. \$5000       + Add an Item     Applicant Contributions     Ex. Sont associated with care assistance plan set up     Select Contribution Type     Valuation       • Add an Item     Brief Description     Valuation Assumptions     Contribution Type     Valuation       • Add an Item     Select Contribution Type     Valuation       • Add an Item     Select Contribution Type     Valuation       • Add an Item     Select Contribution Type     Select Contribution Type       • Add an Item     Budget Summary     \$0       Portion of Requested Funds to be Compensated at the Time of Implementation Plan<br>Approval     \$0     Budget summary tot auto-calculate as your approval                                                                                                    |
| Ex. Plan Set Up Fee       Ex. Cost associated with care assistance plan set up       Ex. Cost is based on quote received of \$50 per employees through ABCD Bank       Ex. 55000         + Add an item         Applicant Contributions         Item       Brief Description       Valuation Assumptions       Contribution Type       Valuation         + Add an item         Budget Summary       Select Contribution Type       Valuation         • Add an item         Budget Summary       Total Applicant Contribution (Separate from the Total Funding Request)       Total Funding Request       \$0         • Portion of Requested Funds to be Compensated at the Time of Implementation Plan       Approval       \$0       Budget summary tot auto-calculate as your approval                                                                                                    |
| Ex. Plan Set Up Fee       Ex. Cost associated with care assistance plan set up       Ex. Cost is based on quote received of \$50 pr employees through ABCD Bank       Ex. \$5000         + Add an Item       Applicant Contributions       Valuation Assumptions       Contribution Type       Valuation         • Add an Item       Select Contribution Type       Valuation       Valuation       Select Contribution Type       Valuation         • Add an Item       Budget Summary       Total Applicant Contribution (Separate from the Total Funding Request)       Total Funding Request       \$0         • Portion of Requested Funds to be Compensated at the Time of Implementation Plan       Approval       \$0       Budget summary tot auto-calculate as your                                                                                                    |
| + Add an Item Applicant Contributions  Item Brief Description Valuation Assumptions Contribution Type Valuation  + Add an Item Budget Summary Total Applicant Contribution (Separate from the Total Funding Request) S0 (0.0% of Total Funding Request) S0 (0.0% of Total Funding Request) S0 Portion of Requested Funds to be Compensated at the Time of Implementation Plan Approval S0                                                                                                    |
| Applicant Contributions          Item       Brief Description       Valuation Assumptions       Contribution Type       Valuation         • Add an Item       Select Contribution Type       Select Contribution Type         • Add an Item       Budget Summary       Total Applicant Contribution (Separate from the Total Funding Request)       Total Funding Request       \$0         • Portion of Requested Funds to be Compensated at the Time of Implementation Plan       Approval       \$0       Budget summary tot cauto-calculate as your calculate as your                                                                                                    |
| Item     Brief Description     Valuation Assumptions     Contribution Type       • Add an Item       Budget Summary       Total Applicant Contribution (Separate from the Total Funding Request)       \$0 (0.0% of Total Funding Request)       Solution of Requested Funds to be Compensated at the Time of Implementation Plan       Approval       \$0                                                                                                    |
| Add an Item Budget Summary Total Applicant Contribution (Separate from the Total Funding Request)     \$0 (0.0% of Total Funding Request)     \$0 Portion of Requested Funds to be Compensated at the Time of Implementation Plan     Approval     \$0                                                                                                    |
|                                                                                                    |
| Budget Summary Total Applicant Contribution (Separate from the Total Funding Request) \$0 (0.0% of Total Funding Request) Portion of Requested Funds to be Compensated at the Time of Implementation Plan Approval \$0 Budget summary tot auto-calculate as you                                                                                                    |
| Portion of Requested Funds to be Compensated at the Time of Implementation Plan Approval \$0 Budget summary tot _auto-calculate as you                                                                                                    |
| Portion of Requested Funds to be Compensated at the Time of Implementation Plan Approval \$0 Budget summary tot auto-calculate as you                                                                                                    |
| Approval Budget summary tot                                                                                                    |
|                                                                                                    |
| (Back Next the budget template                                                                                                    |
|                                                                                                    |

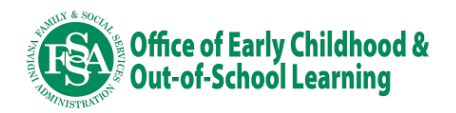

#### Step 9: Upload letters of support.

Letters of support are optional and may include letters from senior executives, child care providers or other businesses supporting the plan. If you do not wish to include any letters of support, click "Next" to continue.

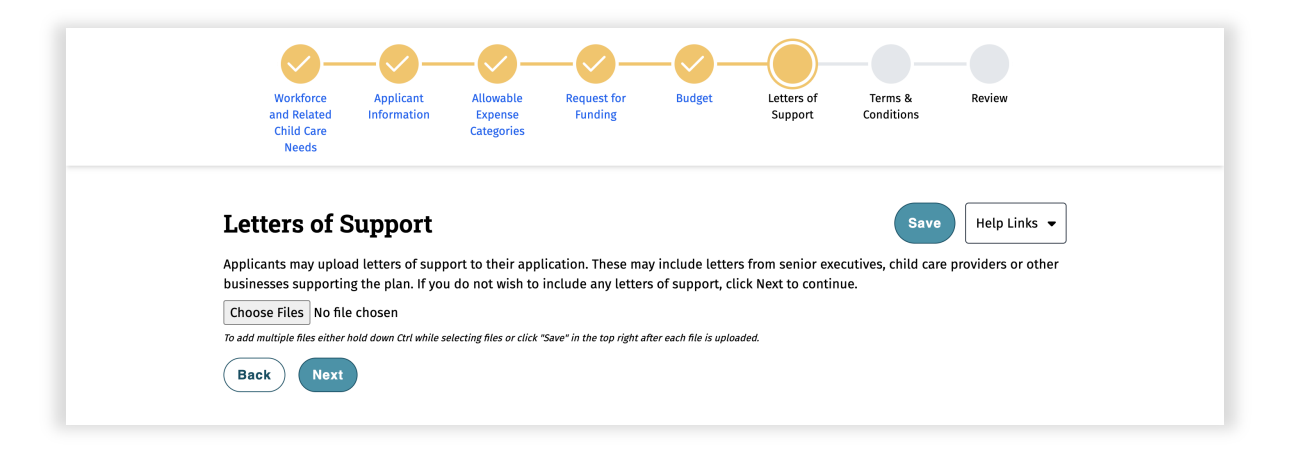

#### Step 10: Agree to the Terms and Conditions.

Carefully review the terms and conditions by which you must abide should your application get awarded. Check the "I understand and wish to continue submitting my application" button and click "Next."

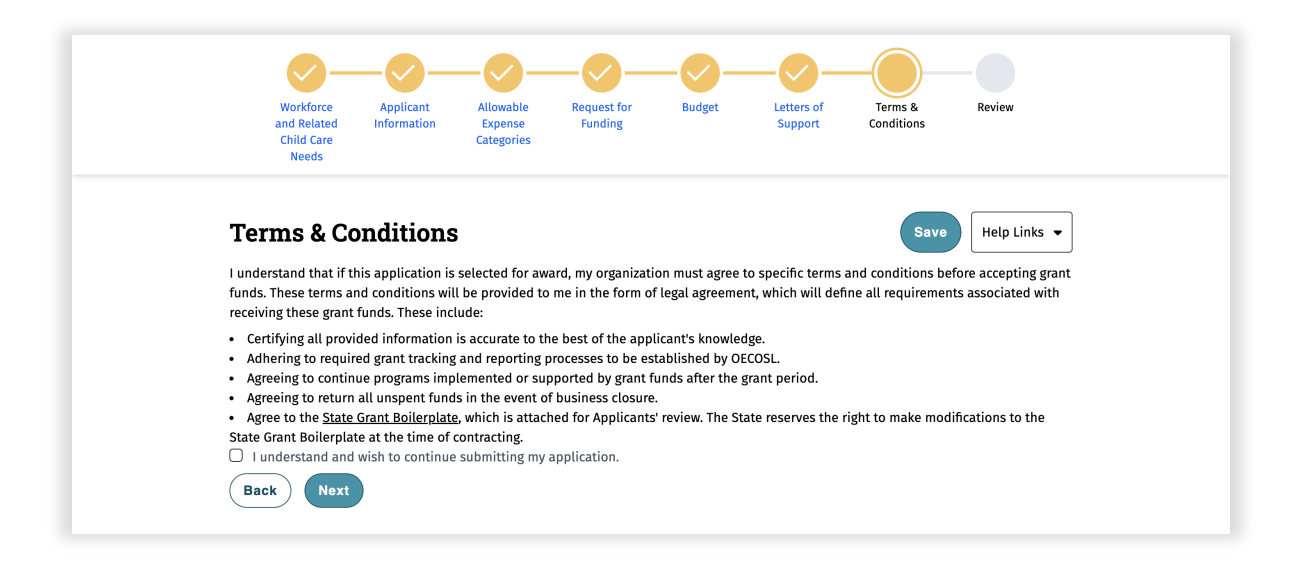

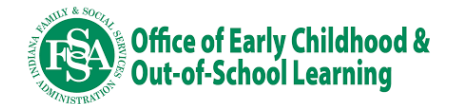

#### **Step 11: Review all application information before submitting.**

Please take a moment to review your application information one last time to ensure it accurately reflects your request. If the information is correct, click the "Finish" button to submit your application. After submission, applications may not be reopened or altered.

| and Related Informa<br>Child Care<br>Needs                                                                                                    | tion Expense<br>Categories | Funding                                                                                                    | Support                                                                                                    | Conditions                                                                                                    |                                                                                                    |                                                                                                    |                                                                                  |
|----------------------------------------------------------------------------------------------------|----------------------------|----------------------------------------------------------------------------------------------------|----------------------------------------------------------------------------------------------------|----------------------------------------------------------------------------------------------------|----------------------------------------------------------------------------------------------------|----------------------------------------------------------------------------------------------------|----------------------------------------------------------------------------------|
| Review                                                                                                    |                            |                                                                                                    |                                                                                                    |                                                                                                    |                                                                                                    |                                                                                                    |                                                                                  |
| Workforce and Re                                                                                                    |                            |                                                                                                    |                                                                                                    |                                                                                                    |                                                                                                    |                                                                                                    |                                                                                  |
| Total number of current emp<br>equivalent)<br>24.0<br>Please share the methods cu<br>Data and systems<br>Describe child care benefits (<br>None currently |                            | Request for Fu<br>Please describe your p<br>address the unmet chi<br>description of how the<br>Please describe the ou<br>outcomes expected to<br>Describe how the please to<br>use of funds helps to                  | inding<br>roposed uses of funds. /<br>Id care needs within you<br>requested funding will I<br>itcomes expected to be a<br>be achieved through this<br>iosed use of funds here only<br>closer the other set of the set of the | Additionally, pleas<br>r workforce.<br>be used to help ad<br>achieved through t<br>is effort including i<br>to address the overkfor                 | e provide a detailed description of<br>dress the unmet child care needs:<br>his effort including impacts on bus<br>mpacts on business and support fo<br>d care needs of the workforce this<br>co bits noticity nearconstr                                                            | how the requested funding v<br>within your workforce<br>siness and support for familie<br>or families.<br>s application represents.                                | vill be used to help<br>15.                                                      |
| Describe the barriers that pr<br>Integrating with other benefi                                                                                            |                            | Please describe in det<br>months.<br>detail your implement                                                                                                    | address the child care he<br>ail your implementation<br>ation plan including key                                                                                                    | eds of the workfol<br>plan including key<br>timelines and mile                                                                                      | timelines and milestones. Please                                                                                                    | describe how you plan to spe                                                                                                    | nd all funds within 12                                                           |
| Applicant Informa<br>Organization Name<br>Test Company<br>City<br>Indianapolis<br>Zip<br>46201                                                            |                            | Describe any partners<br>partners that will supp<br>Please describe your p<br>ends.<br>these grant funds will<br>Please describe how y<br>funds will be used to s<br>disenfranchised famili<br>considered both the st | that will support the imp<br>port the implementation<br>ilan for how these grant<br>allow for a continued an<br>ou considered both the s<br>upport local child-care p<br>es).<br>rengths and needs of yo                     | olementation of yo<br>of your proposed<br>funds will allow fo<br>d sustainable path<br>strengths and nee<br>providers and fami<br>ur local communit | ur proposed effort and the roles of<br>effort<br>r a continued and sustainable path<br>to child care for your workforce a<br>ls of your local community in deve<br>lies that are in vulnerable situation<br>is that are in vulnerable situation<br>y in developing your proposed use | ach will play.<br>n to child care for your workfo<br>fter the grant period ends<br>loping your proposed use of (<br>ns (i.e. financially, geographic<br>: of funds | orce after the grant period<br>funds, including how grant<br>ally, or culturally |
| Describe your organization. (<br>Communications company<br>Upload your organization's n<br>size of your workforce. Note<br>Employer-Sponsored Child       |                            | <b>Budget</b><br>Offering Tuition I                                                                                                    | Benefits                                                                                                    |                                                                                                    |                                                                                                    |                                                                                                    | Surdiar                                                                          |
|                                                                                                    |                            | <b>item</b><br>Plan Set Up Cost ass<br>Fee                                                                                                    | Brief Description<br>sociated with care assista<br>set up                                                                                                    | ince plan Cost i                                                                                                    | <b>Budget Ass</b><br>s based on quote received of \$50 p<br>through AE                                                                                                    | u <b>mptions</b><br>per employee for up to 100 en<br>ICD Bank                                                                                                    | Request<br>nployees \$5,000                                                      |
| Appicant Frimary<br>First Name<br>Test<br>Email<br>test@test.com                                                                                          |                            | Contributions<br>Item<br>Matching funds<br>Budget Summary<br>Total Applicant Cor                                                                                                    | <b>Brief Descrip</b><br>Matching fur<br>,<br>tribution (Separate from                                                                                                    | <b>tion</b><br>nds<br>the Total Funding                                                                                                    | Budget Assumptions<br>Financial match<br>Request)                                                                                                    | <b>Contribution Type</b><br>Monetary<br>Total Funding Request                                                                                                    | Funding Request<br>\$3,000                                                       |
|                                                                                                    |                            | Portion of Req                                                                                                    | \$3,000<br>uested Funds to be Comp<br>Implementation Plan A<br>\$1,500                                                                                                    | pensated at the Tip<br>pproval                                                                                                    | ne of                                                                                                    | s5,000<br>o submit                                                                                                    |                                                                                  |
|                                                                                                    | Revi                       | ew Agreement                                                                                                    |                                                                                                    |                                                                                                    | your a                                                                                                    | pplication                                                                                                    |                                                                                  |

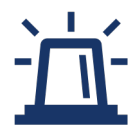

Applications may be denied due to falsification of application information. Review your application carefully to make sure the information you provided accurately represents your program. Applications will not be reopened except under special circumstances.

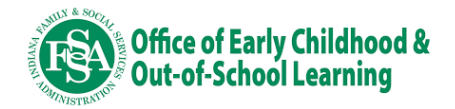

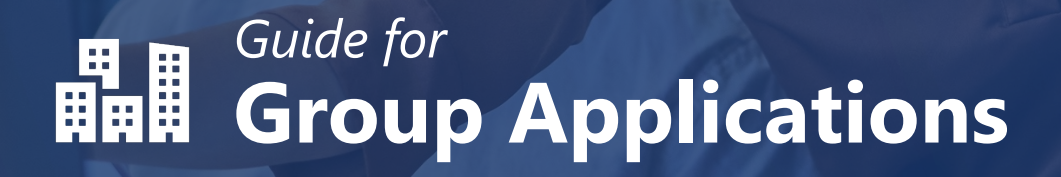

## For either:

- 1. A group of employers with 20 or more Indianabased employees, or
- A 501(c)(3) or 501(c)(6) community-based non-profit (i.e., community foundations, chambers of commerce, United Way agencies, coalitions, etc.) applying on behalf of a group of local employers that collectively represent 20 or more Indiana-based employees.

Note: All entities included in the application, including lead applicants and supporting partners, must be located in Indiana and be in good standing with the Indiana Secretary of State Office

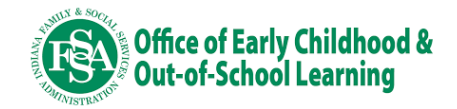

#### Step 1: Log in to I-LEAD.

To apply, visit <u>https://childcaregrants.fssa.in.gov/</u> and log in with Access Indiana.

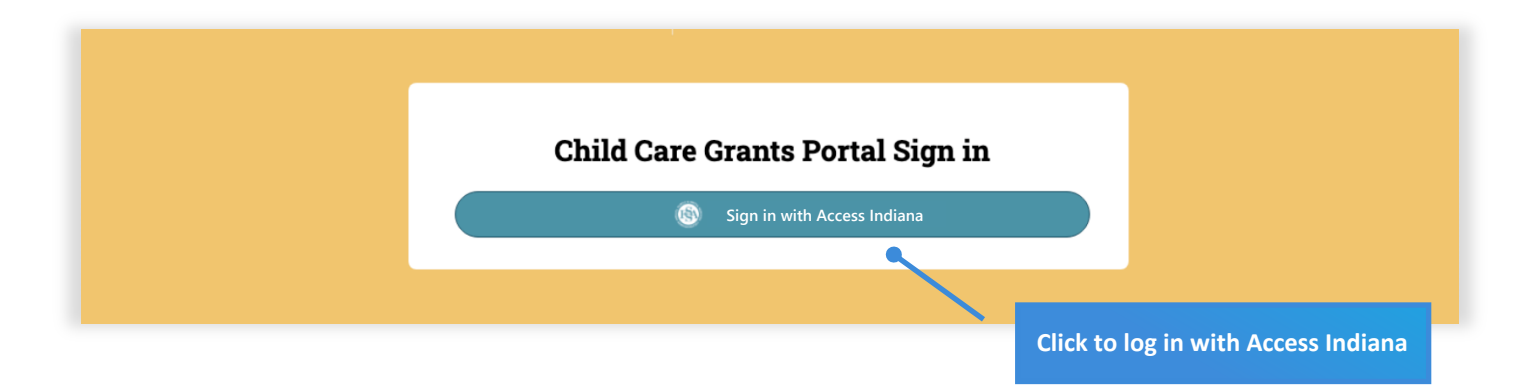

## Step 2: Access the Grant Portal.

Once logged in, click the Employer-Sponsored Child Care Fund tile.

| BuildLearnGrow                                                             | Available In Progress Completed Information Only Reporting                                |
|----------------------------------------------------------------------------|-------------------------------------------------------------------------------------------|
| <ul> <li>➡ Forms</li> <li>֎ User Settings</li> <li>Ø Need Help?</li> </ul> | Available Forms                                                                           |
| [♂ Sign out                                                                | Employer-Sponsored Child Care<br>Fund<br>SUBMISSIONS DUE NOVEMBER 22ND, AT 11:59 PM ET    |
|                                                                            | Employer-Sponsored Child Care Fund Click on the "Employer-Sponsored Child Care Fund" tile |
|                                                                            | S 20-30 MINUTES TO COMPLETE                                                               |
|                                                                            |                                                                                           |

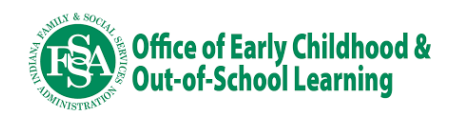

## Step 2: Review grant eligibility and click Start Application.

Review the grant overview and eligibility requirements. If you meet all eligibility requirements, click "Start Form" to proceed.

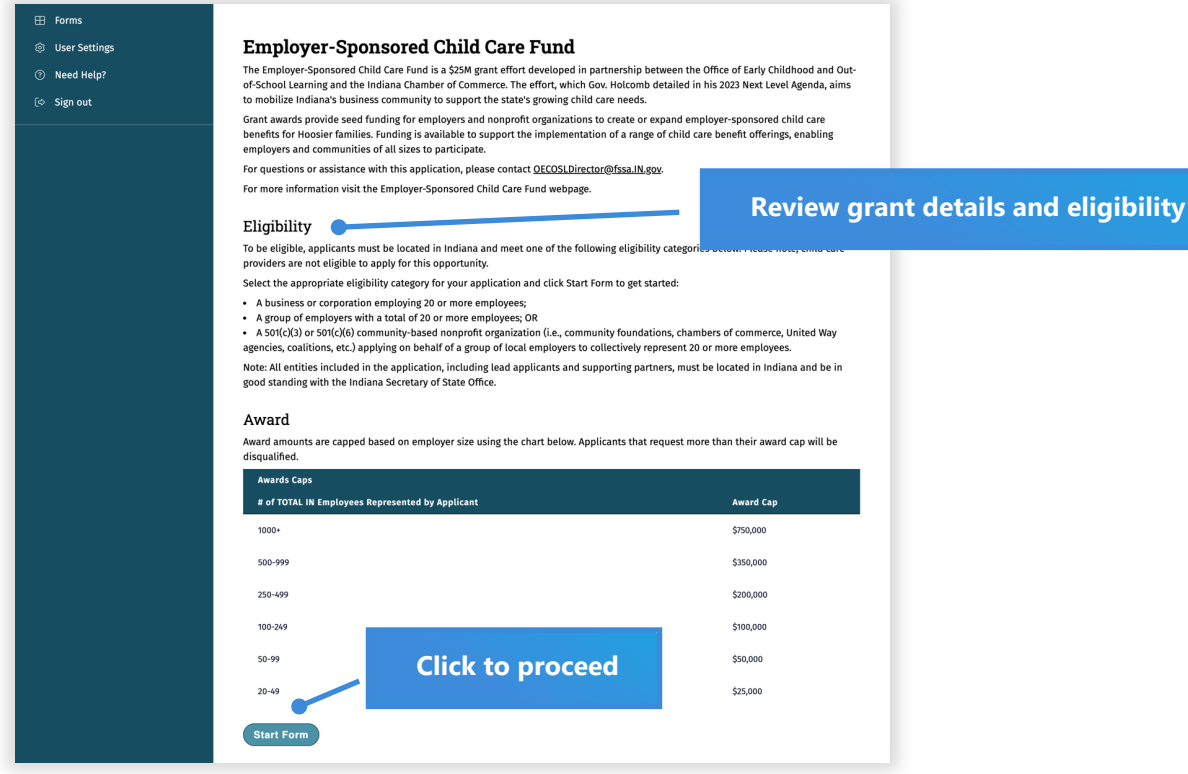

#### **Step 3: Select your application track.**

Click the "Group Application" tile.

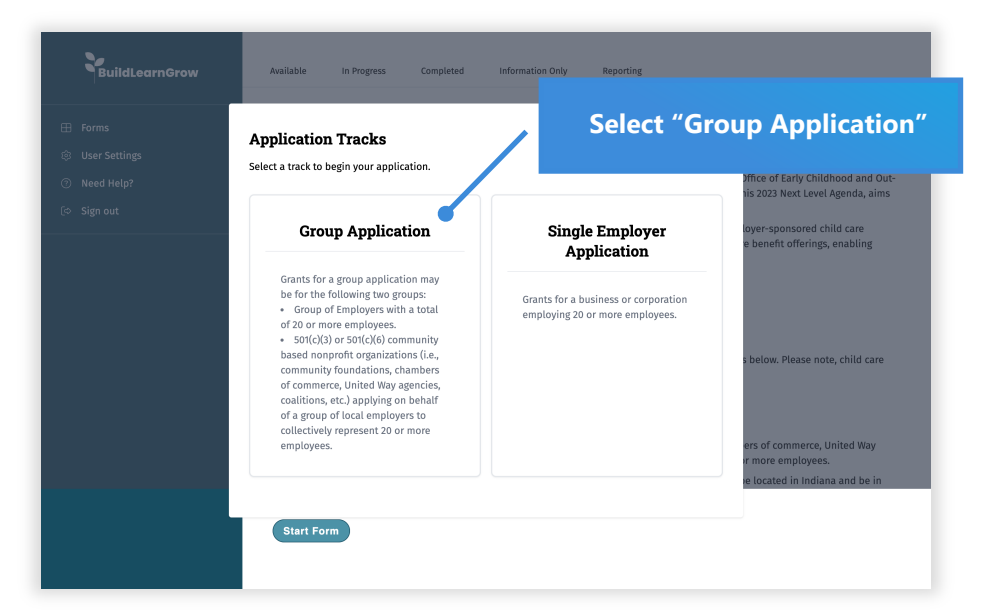

?

#### Have questions about eligibility?

For eligibility questions, please email <u>OECOSLDirector@fssa.in.gov</u>or contact your local <u>Child Care Resource</u> and <u>Referral agency</u>.

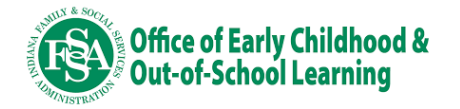

## Step 4: Complete the Workforce and Related Child Care Needs page.

Provide information regarding the workforce you seek to support. Applicants are encouraged to be clear and concise in their responses.

| Workforce<br>and Related<br>Child Care<br>Needs                          | Applicant<br>Information                                      | Allowable<br>Expense<br>Categories                     | Request for<br>Funding                                         | Budget                                                     | Letters of<br>Support                  | Terms &<br>Conditions                      | Review                                   |
|--------------------------------------------------------------------------|---------------------------------------------------------------|--------------------------------------------------------|----------------------------------------------------------------|------------------------------------------------------------|----------------------------------------|--------------------------------------------|------------------------------------------|
| Workforce                                                                | and Rela                                                      | ted Chil                                               | d Care N                                                       | eeds                                                       |                                        | Save                                       | Help Links 🔻                             |
| Provide information r<br>Total number of empl                            | egarding the wor<br>oyers represente                          | xforce your app<br>d                                   | lication seeks to                                              | support.                                                   |                                        |                                            |                                          |
| Please list the employ<br>of each employer. If y<br>on why you are apply | yers involved in tl<br>our application r<br>ing as a group an | nis grant propos<br>epresents a gen<br>d your shared o | al. If your applica<br>eral employer gro<br>bjectives. (2000 c | ation involves a<br>oup, (e.g., all em<br>:haracter limit) | specific group of<br>ployers in a coun | employers, provid<br>ty or a specific trac | e the legal names<br>Je), provide detail |
| Total number of curre                                                    | ent employees rep                                             | presented acros                                        | s involved emplo                                               | yer group (full-t                                          | ime equivalent)                        |                                            |                                          |
| Total number of curre                                                    | ent Indiana-basec                                             | employees rep                                          | resented across i                                              | involved employ                                            | er group (full-tim                     | e equivalent)                              |                                          |
| Estimated percentage                                                     | e of Indiana-base                                             | l workforce with                                       | n children ages 0                                              | to 12 who may n                                            | eed child care se                      | rvices (full-time ed                       | quivalent)                               |
| Please share the met                                                     | hods currently us                                             | ed to collect an                                       | d monitor your In                                              | ndiana-based wo                                            | orkforce's child ca                    | re needs. (2000 ch                         | aracter limit)                           |
| Describe child care bo                                                   | enefits (if any) cu                                           | rently offered b                                       | oy employers repi                                              | resented in this                                           | application. (2000                     | ) character limit)                         | /                                        |
| Describe current barr<br>character limit)                                | iers that prevent                                             | employers from                                         | offering or expa                                               | nding child care                                           | benefits to meet                       | the needs of the v                         | vorkforce. (2000                         |
|                                                                          |                                                               |                                                        |                                                                |                                                            |                                        |                                            |                                          |

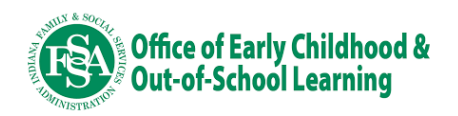

## **Step 5: Complete the Applicant Information page.**

Provide basic information regarding your company/organization and list a point of contact. This information should reflect the lead applicant.

| Needs                                                                                                    | Categories                                                                                                    | Request for Budget<br>Funding                                                                                                    | Letters of<br>Support                                                                                                    | Terms & Review<br>Conditions                                                      |                               |
|----------------------------------------------------------------------------------------------------|----------------------------------------------------------------------------------------------------|----------------------------------------------------------------------------------------------------|----------------------------------------------------------------------------------------------------|-----------------------------------------------------------------------------------|-------------------------------|
| Applicant Inform                                                                                                    | nation                                                                                                    |                                                                                                    |                                                                                                    | Save Help Li                                                                      | nks 🔻                         |
| Provide information regarding t                                                                                                    | he company/organization                                                                                                    | applying for this grant or                                                                                                    | portunity.                                                                                                    |                                                                                   |                               |
| For a company/organization wit                                                                                                    | h a main office outside of                                                                                                    | Indiana, ensure Indiana s                                                                                                    | specific details are ent                                                                                                    | ered below.                                                                       |                               |
| Organization Legal Name                                                                                                    |                                                                                                    |                                                                                                    |                                                                                                    | EIN                                                                               |                               |
|                                                                                                    |                                                                                                    |                                                                                                    |                                                                                                    |                                                                                   |                               |
|                                                                                                    |                                                                                                    |                                                                                                    |                                                                                                    | Example: 12-3456789                                                               |                               |
| Street                                                                                                    |                                                                                                    |                                                                                                    |                                                                                                    |                                                                                   |                               |
|                                                                                                    |                                                                                                    |                                                                                                    |                                                                                                    |                                                                                   |                               |
| City <u>*</u>                                                                                                    | ]                                                                                                    | County <u>*</u>                                                                                                    | State <u>*</u>                                                                                                    | Zip <u>*</u>                                                                      |                               |
| Select a city                                                                                                    | upp it and proce onter                                                                                                    | Select a county                                                                                                    | Select a state                                                                                                    |                                                                                   |                               |
| n your city is not listed in the dropdown, t                                                                                                    | ype n and press enter.                                                                                                    | n your county is not listed in the<br>dropdown, type it and press ente                                                                                                    | r.                                                                                                    |                                                                                   |                               |
| Website                                                                                                    |                                                                                                    |                                                                                                    |                                                                                                    |                                                                                   |                               |
|                                                                                                    |                                                                                                    |                                                                                                    |                                                                                                    |                                                                                   |                               |
| Category <u>*</u>                                                                                                    |                                                                                                    |                                                                                                    |                                                                                                    |                                                                                   |                               |
|                                                                                                    |                                                                                                    |                                                                                                    |                                                                                                    |                                                                                   |                               |
| Which ONE best describes your comp                                                                                                    | any/organization?                                                                                                    |                                                                                                    |                                                                                                    |                                                                                   |                               |
| Which ONE best describes your comp<br>Describe your organization. (Wh                                                                                                    | any/organization?<br>at services or goods does                                                                                                    | your organization pro                                                                                                    |                                                                                                    |                                                                                   |                               |
| Which ONE best describes your comp<br>Describe your organization. (Wh<br>character limit)                                                                                                    | any/organization?<br>at services or goods does                                                                                                    | your organization pr                                                                                                    | Attach yo                                                                                                    | our most recen                                                                    | t quart                       |
| Which ONE best describes your comp<br>Describe your organization. (Wh<br>character limit)                                                                                                    | any/organization?<br>at services or goods does                                                                                                    | your organization pro                                                                                                    | Attach yo<br>federal ta                                                                                                    | our most recen<br>ax return form,                                                 | t quart<br>which              |
| Which ONE best describes your comp<br>Describe your organization. (Wh<br>character limit)                                                                                                    | any/organization?<br>at services or goods does                                                                                                    | your organization pro                                                                                                    | Attach yo<br>federal ta<br>be used t<br>workforc                                                                                    | our most recen<br>ax return form,<br>to validate the<br>te                        | t quart<br>which<br>size of   |
| Which ONE best describes your comp<br>Describe your organization. (Wh<br>character limit)                                                                                                    | any/organization?<br>at services or goods does<br>itted IRS form 941 (Employ                                                                                                    | your organization pro                                                                                                    | Attach yo<br>federal ta<br>be used t<br>workforc                                                                                    | our most recen<br>ax return form,<br>to validate the<br>te                        | t quart<br>, which<br>size of |
| Which ONE best describes your comp<br>Describe your organization. (Which aracter limit)                                                                                                    | any/organization?<br>at services or goods does<br>itted IRS form 941 (Employ<br>of your workforce. Please                                                                                         | your organization provent of the second second seco | Attach yo<br>federal ta<br>be used t<br>workforc                                                                                    | our most recen<br>ax return form,<br>to validate the<br>te<br>ust be filled out.  | t quart<br>which<br>size of   |
| Which ONE best describes your comp<br>Describe your organization. (Which character limit)<br>Upload the most recency submit<br>will be used to validate the size<br>Choose Files No file chosen<br>To add multiple files either hold down Chr                                                                                                    | any/organization?<br>at services or goods does<br>tteed IRS form 941 (Employ<br>of your workforce. Please<br>while selecting files or click "Save                                                 | your organization pro<br>er's QUARTERLY Fede<br>see a sample Form 941 M<br>" in the top right after each file is                                                                                                    | Attach yo<br>federal ta<br>be used t<br>workforc                                                                                    | our most recen<br>ax return form,<br>to validate the<br>te<br>ust be filled out.  | t quart<br>which<br>size of   |
| Which ONE best describes your comp<br>Describe your organization. (Which<br>character limit)<br>Upload the most recercity submit<br>will be used to validate the size<br>Choose Files No file chosen<br>To add multiple files either hold down Card<br>Applicant Conta                                                                             | any/organization?<br>at services or goods does<br>itted IRS form 941 (Employ<br>of your workforce. Please<br>while selecting files or click "Save<br><b>ct Informatio</b>                         | your organization pr<br>er's QUARTERLY Fede<br>see a sample Form 941 <u>hr</u><br>"in the top right after each file is<br><b>N</b>                                                                                                    | Attach yo<br>federal ta<br>be used t<br>workforc<br>ere. Note that Box 1 mi<br>uploaded.                                            | our most recen<br>ax return form,<br>to validate the<br>re<br>ust be filled out.  | t quart<br>which<br>size of   |
| Which ONE best describes your comp<br>Describe your organization. (Wh<br>character limit)<br>Upload the most recency submi<br>will be used to validate the size<br>Choose Files No file chosen<br>To add multiple files either hold down Ctri<br>Applicant Conta<br>Primary Contact                                                                | any/organization?<br>at services or goods does<br>itted IRS form 941 (Employ<br>of your workforce. Please<br>while selecting files or click "Save<br><b>ct Informatio</b>                         | your organization pr<br>er's QUARTERLY Fede<br>see a sample Form 941 <u>h</u><br>" <i>in the top right after each file is</i><br><b>n</b>                                                                                                    | Attach yc<br>federal ta<br>be used t<br>workforc<br>ere. Note that Box 1 mi<br>uploaded.                                            | our most recen<br>ax return form,<br>to validate the<br>te<br>ust be filled out.  | t quart<br>which<br>size of   |
| Which ONE best describes your comp<br>Describe your organization. (Which<br>character limit)<br>Upload the most recency submit<br>will be used to validate the size<br>Choose Files No file chosen<br>To add multiple files either hold down Ctrit<br>Applicant Contact<br>Primary Contact<br>First Name *                                         | any/organization?<br>at services or goods does<br>itted IRS form 941 (Employ<br>of your workforce. Please<br>while selecting files or click "Save<br><b>ct Informatio</b><br>Last Nam             | your organization pr<br>er's QUARTERLY Fede<br>see a sample Form 941 <u>fr</u><br>" in the top right after each file is<br><b>ft</b>                                                                                                    | Attach yo<br>federal ta<br>be used t<br>workforc<br>ere. Note that Box 1 me<br>uploaded.                                            | our most recen<br>ax return form,<br>to validate the<br>te<br>ust be filled out.  | t quart<br>which<br>size of   |
| Which ONE best describes your comp<br>Describe your organization. (Which<br>character limit)<br>Upload the most recency submit<br>will be used to validate the size<br>Choose Files No file chosen<br>To add multiple files either hold down Ctri<br>Applicant Conta<br>Primary Contact<br>First Name <u>*</u>                                     | any/organization?<br>at services or goods does<br>itted IRS form 941 (Employ<br>of your workforce. Please<br>while selecting files or click "Save<br><b>ct Informatio</b><br>Last Nam             | your organization proverse of the set of the set of the | Attach yo<br>federal ta<br>be used t<br>workforc<br>ere. Note that Box 1 me<br>uploaded.                                            | our most recen<br>ax return form,<br>to validate the<br>te<br>ust be filled out.  | t quart<br>which<br>size of   |
| Which ONE best describes your comp<br>Describe your organization. (Which aracter limit)<br>Upload the most receively submit<br>will be used to validate the size<br>Choose Files No file chosen<br>To add multiple files either hold down Chr<br>Applicant Conta<br>Primary Contact<br>First Name<br>Email *                                       | any/organization?<br>at services or goods does<br>tteed IRS form 941 (Employ<br>of your workforce. Please<br>while selecting files or click "Save<br><b>ct Informatio</b>                         | your organization pro-<br>er's QUARTERLY Fede<br>see a sample Form 941 <u>In</u><br>" in the top right after each file is<br><b>IN</b><br>e <u>*</u> .                                                                                                    | Attach yo<br>federal ta<br>be used t<br>workforc<br>ere. Note that Box 1 me<br>uploaded.                                            | our most recen<br>ax return form,<br>to validate the<br>se<br>ust be filled out.  | t quart<br>which<br>size of   |
| Which ONE best describes your comp Describe your organization. (Wh character limit) Upload the most recervay submi will be used to validate the size Choose Files No file chosen To add multiple files either hold down Ctra Applicant Conta Primary Contact First Name * Email *                                                                  | any/organization?<br>at services or goods does<br>tted IRS form 941 (Employ<br>of your workforce. Please<br>'while selecting files or click "Save<br><b>ct Informatio</b>                         | your organization pro<br>er's QUARTERLY Fede<br>see a sample Form 941 <u>In</u><br>" in the top right after each file is<br>IN<br>e<br>Dhone                                                                                                    | Attach yo<br>federal ta<br>be used t<br>workforc<br>ere. Note that Box 1 m<br>uploaded.<br>Title <u>*</u>                           | our most recen<br>ax return form,<br>to validate the<br>re<br>ust be filled out.  | t quart<br>which<br>size of   |
| Which ONE best describes your comp Describe your organization. (Wh character limit) Upload the most recercay submi will be used to validate the size Choose Files No file chosen To add multiple files either hold down Chr Applicant Contac Primary Contact First Name * Email *                                                                  | any/organization?<br>at services or goods does<br>itted IRS form 941 (Employ<br>of your workforce. Please<br>while selecting files or click "Save<br><b>ct Informatio</b>                         | your organization proverse of the search of the search of  | Attach yo<br>federal ta<br>be used t<br>workforc<br>ere. Note that Box 1 mi<br>uploaded.<br>Title<br>Secondar<br>optional           | our most recen<br>ax return form,<br>to validate the<br>re<br>ust be filled out.  | t quart<br>which<br>size of   |
| Which ONE best describes your comp Describe your organization. (Wh character limit) Upload the most recercay submi will be used to validate the size Choose Files No file chosen To add multiple files either hold down Card Applicant Contact First Name Email Secondary Contact                                                                  | any/organization?<br>at services or goods does<br>itted IRS form 941 (Employ<br>of your workforce. Please<br>while selecting files or click "Save<br>ct Informatio                                | your organization pro-<br>er's QUARTERLY Fede<br>see a sample Form 941 <u>hr</u><br>" in the top right after each file is<br><b>D</b><br>e<br>Phone                                                                                                    | Attach yo<br>federal ta<br>be used t<br>workforc<br>ere. Note that Box 1 m<br>uploaded.<br>Title <u>*</u><br>Secondar<br>optional   | our most recen<br>ax return form,<br>to validate the<br>se<br>ust be filled out.  | t quart<br>which<br>size of   |
| Which ONE best describes your comp Describe your organization. (Wh character limit) Upload the most recency submit will be used to validate the size Choose Files No file chosen To add multiple files either hold down Ctrt Applicant Contact First Name Email First Name                                                                         | any/organization?<br>at services or goods does<br>itted IRS form 941 (Employ<br>of your workforce. Please<br>while selecting files or click "Save<br><b>ct Informatio</b><br>Last Nam             | your organization provession of the set of the set of t | Attach yo<br>federal ta<br>be used t<br>workforc<br>ere. Note that Box 1 me<br>uploaded.<br>Title<br>Secondar<br>optional           | our most recent<br>ax return form,<br>to validate the<br>re<br>ust be filled out. | t quart                       |
| Which ONE best describes your comp Describe your organization. (Wh character limit) Upload the most recency submi will be used to validate the size Choose Files No file chosen To add multiple files either hold down Ctrt Applicant Conta Primary Contact First Name Email First Name First Name                                                 | any/organization?<br>at services or goods does<br>itted IRS form 941 (Employ<br>of your workforce. Please<br>while selecting files or click "save<br><b>ct Informatio</b><br>Last Nam             | your organization proverse of the see a sample Form 941 here are the top right after each file is the top right after each file is the see a sample Form 941 here are the see a sample form 941 here are the second second  | Attach yo<br>federal ta<br>be used t<br>workforce<br>ere. Note that Box 1 me<br>uploaded.<br>Title <u>*</u><br>Secondar<br>optional | our most recent<br>ax return form,<br>to validate the<br>re<br>ust be filled out. | t quart                       |
| Which ONE best describes your comp<br>Describe your organization. (Which character limit)<br>Upload the most recevely submit<br>will be used to validate the size<br>Choose Files No file chosen<br>To add multiple files either hold down Chr<br>Applicant Conta<br>Primary Contact<br>First Name *<br>Email *<br>Secondary Contact<br>First Name | any/organization?<br>at services or goods does<br>itted IRS form 941 (Employ<br>of your workforce. Please<br>while selecting files or click "Save<br><b>ct Informatio</b><br>Last Nam<br>Last Nam | your organization pro                                                                                                    | Attach yo<br>federal ta<br>be used t<br>workforc<br>ere. Note that Box 1 me<br>uploaded.<br>Title <u>*</u><br>Secondar<br>optional  | our most recent<br>ax return form,<br>to validate the<br>se<br>ust be filled out. | t quart                       |

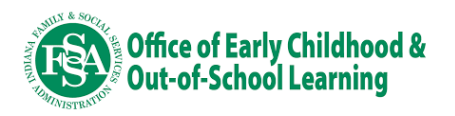

# **Step 6: Select an Allowable Expense Category for your funding** request.

Carefully review the allowable expense categories and select the one in which you'd like to request funding. You may only apply for one category.

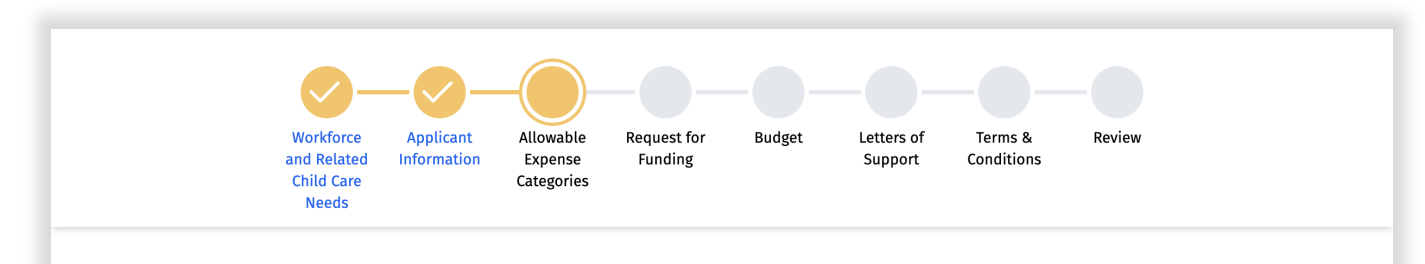

#### **Allowable Expense Categories**

Eligible applicants may request funding to expand or implement a wide range of employer-supported child care benefits, empowering them to choose what is most appropriate for their workforce or local employer community. More information is available in the Allowable Expense Guide, which outlines how funds may work across individual, group or community-wide employer efforts, and provides detail for allowable and unallowable expenses. Requests can be made in ONE of the following categories. Select the allowable expense category that applies to your application.

Save

Help Links 👻

\* Carefully review the allowable expense categories below and select the one in which you'd like to request funding. You may only select one category.

#### Sponsoring Dependent Care Assistance Plans (DCAPs)

DCAPs are flexible spending accounts, like accounts used for healthcare costs. Employers and employees can contribute to these accounts, setting aside up to \$5,000 annually in pretax household income for child care expenses.

#### Providing On-site or Near-Site Child Care

Companies may choose to offer custom on-site or near-site child care programs for individuals or groups of employers. Companies provide space and contract with a child care provider to operate the program. Employers often choose to subsidize tuition costs for priority employee groups and may decide to make a portion of seats available to the broader community.

#### **Establishing Priority Waitlist Partnerships**

As an alternative to on-site child care, employers may partner with local child care programs to establish priority access for employees at specified programs. In this model, child care programs offer waitlist and placement services to employers.

#### **Offering Tuition Benefits**

Employers may also offer child care tuition benefits to employees, sharing the cost of care with employees (often using a sliding scale model). In this model, employers set the parameters for how and where employees can use tuition benefits (e.g., child care tuition discounts offered for families enrolling in licensed, high-quality care programs) while still providing families with a broad range of choices to decide the programs best for them.

#### **Reserving Seats in Local Child Care Programs**

Employers may partner with local programs to reserve seats for exclusive access by priority employee groups. In this model, the company pays enrollment costs for vacant seats to ensure their availability when needed. This benefit is common in companies facing high turnover in specific roles.

#### **Providing Backup Care Options**

Sick days, holidays and school breaks create one-off challenges for parents trying to balance home and work demands. Some employers provide backup care services for employees through partnerships with local child care and out-of-school time partners. Typically, employees receive a certain number of days (or credits) for use in approved partner programs in the case of emergency or short-term coverage needs.

#### **Community Infrastructure Investments**

Employers invest in a shared fund (generally operated by a local nonprofit organization) to support child care infrastructure costs such as increasing communitywide child care capacity (i.e., creation of a new child care program), expanding shared services that increase provider sustainability, investing in early care and education workforce programs/services, etc. Fund investment contributions are not an allowable expense.

#### TriShare Programs

In a TriShare benefit program, the cost of an employee's child care is shared equally among the employer, the employee and the local community with coordination provided regionally by a TriShare facilitator hub, generally a nonprofit intermediary organization. Participating employers set investment parameters and determine how many child care slots employees can be offered. Employees of participating employers sign up for the program and make contributions through payroll deduction.

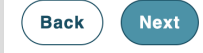

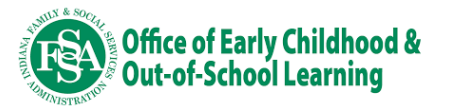

## **Step 7: Complete the Request for Funding page.**

Describe how you propose to use funding. Applicants are encouraged to be clear and concise in their responses. Responses are limited to 2,000 characters.

|                                                                                                    |                                                                                                   | -O-                                            |                                         |                                          | - O                               |
|----------------------------------------------------------------------------------------------------|---------------------------------------------------------------------------------------------------|------------------------------------------------|-----------------------------------------|------------------------------------------|-----------------------------------|
| and Related Information<br>Child Care<br>Needs                                                                                     | Expense Funding<br>Categories                                                                     | Buaget                                         | Support                                 | Conditions                               | Keview                            |
| Request for Funding                                                                                                    |                                                                                                   |                                                |                                         | Save                                     | Help Links 🔻                      |
| Please describe how you propose to use                                                                                             | funds to address the child car                                                                    | e needs of your v                              | vorkforce.                              |                                          |                                   |
| Please describe your proposed uses of fu<br>to help address the unmet child care nee                                               | nds. Additionally, please prov<br>ds within your workforce. (200                                  | ide a detailed de<br>10 character limit        | scription of how<br>)                   | the requested fun                        | ding will be used                 |
|                                                                                                    |                                                                                                   |                                                |                                         |                                          |                                   |
| Please describe the outcomes expected t character limit)                                                                           | o be achieved through this eff                                                                    | ort including imp                              | pacts on busines                        | and support for f                        | amilies. (2000                    |
|                                                                                                    |                                                                                                   |                                                |                                         |                                          |                                   |
| Describe how the proposed use of funds                                                                                             | helps to address the child car                                                                    | e needs of the wo                              | orkforce this app                       | lication represents                      | . (2000 character                 |
|                                                                                                    |                                                                                                   |                                                |                                         |                                          |                                   |
|                                                                                                    |                                                                                                   |                                                |                                         |                                          |                                   |
| Please describe in detail your implement<br>within 12 months. (2000 character limit)                                               | ation plan including key timel                                                                    | ines and milesto                               | nes. Please desc                        | ibe how you plan                         | to spend all funds                |
|                                                                                                    |                                                                                                   |                                                |                                         |                                          |                                   |
| Describe any partners that will support th                                                                                         | ne implementation of your pro                                                                     | oposed effort and                              | I the roles each v                      | vill play. (2000 cha                     | racter limit)                     |
|                                                                                                    |                                                                                                   |                                                |                                         |                                          |                                   |
| Please describe your plan for how these s                                                                                          | grant funds will allow for a cor                                                                  | ntinued and susta                              | ainable path to c                       | hild care for your v                     | vorkforce after the               |
| grant period ends. (2000 character limit)                                                                                          |                                                                                                   |                                                |                                         |                                          |                                   |
|                                                                                                    |                                                                                                   |                                                |                                         |                                          |                                   |
| Please describe how you considered both<br>including how grant funds will be used to<br>geographically, or culturally disenfranchi | n the strengths and needs of y<br>support local child-care prov<br>sed families). (2000 character | our local commu<br>iders and familie<br>limit) | nity in developin<br>s that are in vulr | g your proposed u<br>erable situations ( | se of funds,<br>i.e. financially, |
|                                                                                                    |                                                                                                   |                                                |                                         |                                          |                                   |
|                                                                                                    |                                                                                                   |                                                |                                         |                                          |                                   |
| Back Next                                                                                                    |                                                                                                   |                                                |                                         |                                          |                                   |

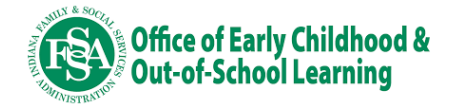

#### Step 8: Provide your project budget.

Complete the budget template regarding your proposed use of funds. Include the total cost of implementing your project, the funds you are requesting through this opportunity and any funding you are providing. Remember, applicants must contribute at a minimum, an additional 10% of the total funding request through in-kind or monetary contributions.

If awarded, grantees will be required to submit a finalized implementation plan to the state. When the finalized implementation plan is approved by the state, you may be compensated for up to 30% of your total grant dollar request at the time of receipt of the approved implementation plan.

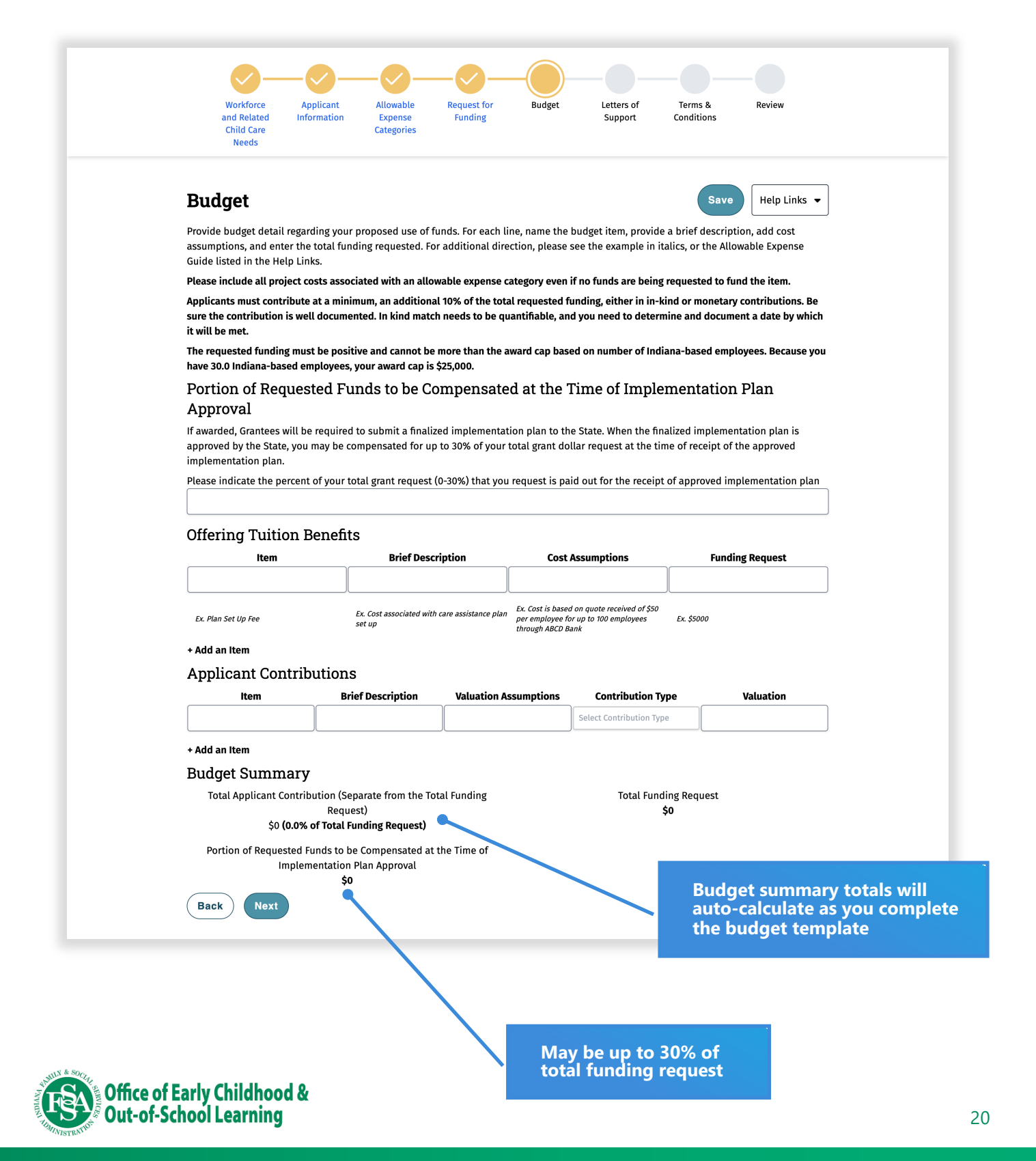

## Step 9: Upload letters of support.

Letters of support are optional and may include letters from senior executives, child care providers or other businesses supporting the plan. If you do not wish to include any letters of support, click "Next" to continue.

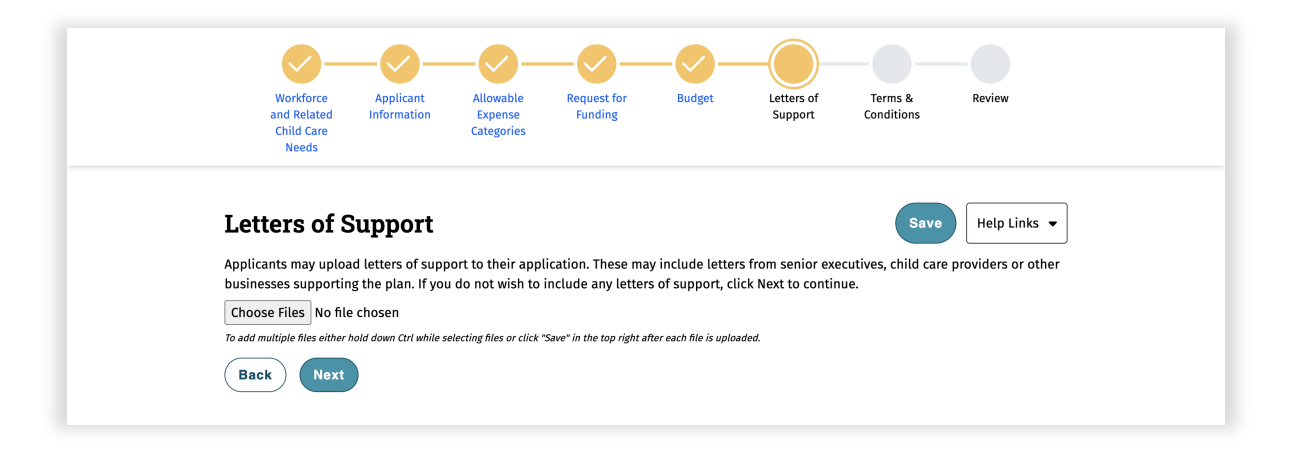

#### Step 10: Agree to the Terms and Conditions.

Carefully review the terms and conditions by which you must abide should your application get awarded. Check the "I understand and wish to continue submitting my application" button and click "Next".

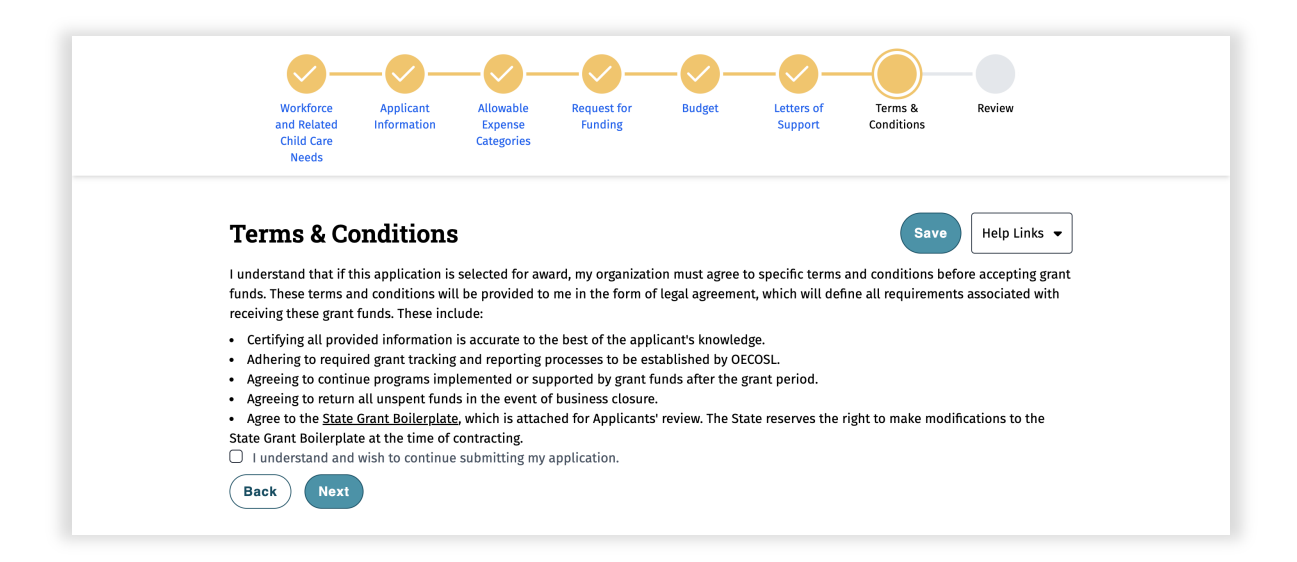

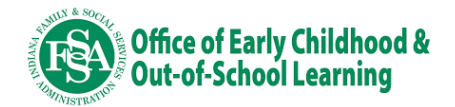

#### Step 11: Review all application information before submitting.

Please take a moment to review your application information one last time to ensure it accurately reflects your request. If the information is correct, click the "Finish" button to submit your application. After submission, applications may not be reopened or altered.

| Workforce Applicant Allowable<br>and Related Information Expense<br>Child Care Categorie:<br>Needs | Request for Budget Letters of Terms & Review<br>Funding Support Conditions                                                                                                    |
|----------------------------------------------------------------------------------------------------|----------------------------------------------------------------------------------------------------|
| Review                                                                                             |                                                                                                    |
| Workforce and Related                                                                              | Child Care Needs                                                                                                    |
| Total number of employers<br>represented                                                           | Tatal aumhar af auranat amalaunan — Tatal aumhar af auranat Indiana.                                                                                                    |
| 3                                                                                                  | Request for Funding                                                                                                    |
| Estimated percentage<br>based workforce with                                                       | Please describe your proposed uses of funds. Additionally, please provide a detailed description of how the<br>requested funding will be used to help address the unmet child care needs within your workforce.                                                       |
| 0 to 12 who may need<br>services (full-time equ<br>60.0                                            | will use the funds for fullion benefits<br>Please describe the outcomes expected to be achieved through this effort including impacts on business and<br>support for families.                                                                                        |
| Please list the employ                                                                             | Would like to see more reliable child care for employees<br>Describe how the proposed use of funds helps to address the child care needs of the workforce this application                                                                                            |
| employers in a county<br>objectives.                                                               | represents.<br>Workforce needs more child care                                                                                                    |
| Partner 1 Partner 2 Please share the meth Data and systems                                         | Please describe in detail your implementation plan including key timelines and milestones. Please describe how<br>you plan to spend all funds within 12 months.<br>Will nut a clan incenter                                                                           |
| Describe child care be<br>Not currently offered                                                    | Describe a pain together<br>Describe any partners that will support the implementation of your proposed effort and the roles each will play.<br>Parter 1 and 2 will provide support                                                                                   |
| Describe current barri<br>of the workforce.                                                        | Please describe your plan for how these grant funds will allow for a continued and sustainable path to child care<br>for your workforce after the grant period ends.                                                                                                  |
| Integrating into currer                                                                            | Will continue funding after the grant period<br>Please describe how you considered both the strengths and needs of your local community in developing your                                                                                                    |
|                                                                                                    | propose use or tunos, including now grant runos will be used to support tocat child-care providers and ramilies<br>that are in vulnerable situations (i.e. financially, geographically, or culturally disenfranchised families).<br>We understand our employees needs |
| Applicant Infc<br>Organization Name                                                                |                                                                                                    |
| Test Company                                                                                       | Budget                                                                                                    |
| Indianapolis                                                                                       | Offering Tuition Benefits                                                                                                    |
| 46201                                                                                              | Item         Brief Description         Budget Assumptions         Funding<br>Request           Plan Set         Cost associated with care         Cost is based on quote received of \$50 per employee for                                                            |
| organization existed,<br>Communications com                                                        | Up Fee assistance plan set up up to 100 employees through ABCD Bank \$5,000<br>Contributions                                                                                                    |
| Upload your organizat<br>This form will be used                                                    | Item Brief Description Budget Assumptions Contribution Type Funding Request<br>Matching funds Matching funds Financial match Monetary \$3,000                                                                                                    |
| 2023-10-19-16_43_49.pr                                                                             | Budget Summary Total Applicant Contribution (Separate from the Total Total Funding Request Funding Request) \$5,000 \$5,000                                                                                                    |
| Applicant Prin                                                                                     | Portion of Requested Funds to be Compensated at the Time of Implementation Plan Approval                                                                                                    |
| First Name<br>Test                                                                                 | יועכ, ול                                                                                                    |
| Email<br>test@test.com                                                                             | Review Agreement Click to submit                                                                                                    |
|                                                                                                    |                                                                                                    |

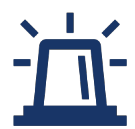

Applications may be denied due to falsification of application information. Review your application carefully to make sure the information you provided accurately represents your program. Applications will not be reopened except under special circumstances.

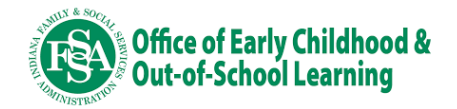

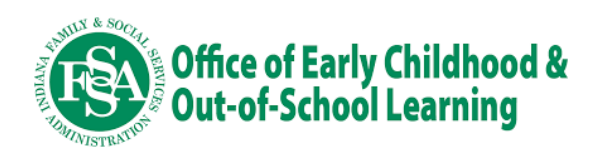